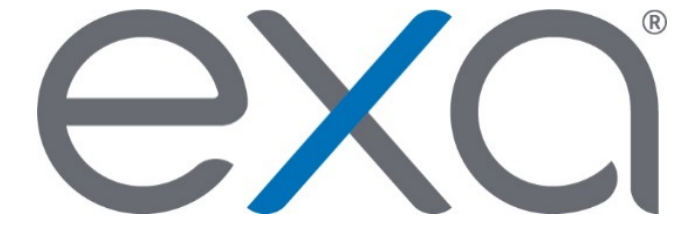

## **Exa PACS/RIS 1.4.27**

Feature Summary: Technologist Screen

© 2020 Konica Minolta Healthcare Americas, Inc.

Internal Use Only

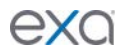

The technologist-specific exam screen (technologist screen) enables technologists to more easily and efficiently complete their workflows (such as changing statuses, adding study notes, and scanning documents) in Exa PACS/RIS.

- To make the technologist screen available, you must link the user to a technologist in the table in Setup > Resources.
  - The user does *NOT* have to belong to the default Technologist user group.
- You must add the Technologist right to the user's user role under **Setup** > **User Management** > **User Roles** > **Home**.
- The technologist screen appears when a technologist user opens a worklist study for editing.
  - They can still access the conventional editing screen by right-clicking the study and selecting **Change/Edit Patient**.

|          |                            |            |                  |              | PREV NEXT                                                    | SAVE | SAVE & CLO |  |
|----------|----------------------------|------------|------------------|--------------|--------------------------------------------------------------|------|------------|--|
| Туре *   | Technologist •             |            |                  | Facilities * | All Facilities                                               |      |            |  |
| Code     | нсрз25тд                   | Inactive   |                  | Garner       |                                                              |      |            |  |
| Name *   | Danielle                   | MI Niewind | dniewii          |              | <ul> <li>Insurance Facility</li> <li>Jacksonville</li> </ul> | - 8  |            |  |
| Modality | All Modalities             |            |                  |              | Mammogram QC                                                 | -    |            |  |
|          | BD *                       |            |                  |              |                                                              |      |            |  |
|          | BR                         |            |                  |              |                                                              |      |            |  |
|          | MG                         |            |                  |              |                                                              |      |            |  |
|          | MR                         |            |                  |              |                                                              |      |            |  |
|          | M 🛛                        |            |                  |              |                                                              |      |            |  |
|          | 🗹 RT                       |            |                  |              |                                                              |      |            |  |
|          | <b>•</b> •••               |            |                  |              |                                                              |      |            |  |
| LOCAT    | IONS/CONTACTS LOGIN DETAIL | ALT. NAME  | SCHEDULE TEMPLAT | ES SUMMARY   | PEER REVIEW                                                  |      |            |  |

| USERS            | USER ROLES USER    | GROUPS AD GROUPS   | AD USERS       | USERS ONLINE USER         | R ASSIGNED STUDIES | LISER ASSIGNE    | D PATIENTS     | THIRD PART |
|------------------|--------------------|--------------------|----------------|---------------------------|--------------------|------------------|----------------|------------|
|                  |                    |                    |                |                           | -                  | Asternation R    | RESET PASSWORD | BACK       |
| 3roup Name *     | Facility Admin DNU | <b>2</b> 1         | Hide AD Groups | Access Expires After      | day                | • •              |                |            |
| Name *           | Danielle           | MI Niewind         | Suffix         |                           | One-Time Access    |                  |                |            |
| User Name *      | dniewind           | Inactive           |                |                           | User Must Change   | Password Next Lo | igin           |            |
|                  | Login with Google  |                    |                |                           | User can change a  | ccounting dates  |                |            |
| Session Interval | 300                | Allow Emergency Ac | cess           |                           | Dragon 360         |                  |                |            |
|                  |                    |                    |                |                           | All Facilities     |                  |                |            |
|                  |                    |                    |                | Facilities *              | Garner             |                  | -              |            |
|                  |                    |                    |                |                           | Insurance Facility | ř.               |                |            |
|                  |                    |                    |                |                           | Jacksonville       |                  | -              |            |
|                  |                    |                    |                | Linked Provider User Type | e Technologist 🔻   |                  |                |            |
|                  |                    |                    |                | Technologist              | Minuted Desilelle  |                  |                |            |

| = | USER I  | MAN      | AGEMENT-            |          |                      |                       |      |
|---|---------|----------|---------------------|----------|----------------------|-----------------------|------|
|   |         |          | USER ROLES          |          |                      |                       |      |
|   |         |          |                     |          |                      |                       |      |
|   |         | Adjust   | ment Codes          | 🛃 Home   |                      |                       |      |
|   |         | Billing  | Provider            | <b>~</b> | Allow reset Approv   | ed studies            |      |
|   |         | Billing  | Messages            | <b>~</b> | Allow reset of Can   | celed and No Show stu | dies |
|   |         | Billing  | Validation          | <u>~</u> | Appointment Confi    | rmation               |      |
|   |         | Printer  | Templates           | <u>~</u> | Can Edit Public Filt | er                    |      |
|   |         | EDI Re   | quest Template      | <u>~</u> | Can Edit Public Ter  | nplate                |      |
|   |         | Clearin  | ig House            | <b>S</b> | Cancel Reason        |                       |      |
|   | Billing |          |                     | ×.       | CD Burn              |                       |      |
|   |         | Claims   | i                   | 1        | Dicom View           |                       |      |
|   |         | Edit Cl  | aim                 | ×        | Dicom Viewer         |                       |      |
|   |         | Claim    | Inquiry             | ×.       | Image Preview        |                       |      |
|   |         | All Ins  | urances             | <b>~</b> | Import Images        |                       |      |
|   |         | Coordi   | nation of Benefits  | ×.       | Link Dicom Study     |                       |      |
|   |         | Explan   | ation of Benefits   | <u>~</u> | Marketing Rep Das    | h Board               |      |
|   |         | ERA In   | box                 | 2        | Merge Study          |                       |      |
|   |         | EOB CI   | aims Process        |          | Technologist         |                       |      |
|   |         | File Ins | surance             | ×        | Opal Viewer          |                       |      |
|   |         | Patien   | t Claim             | ×.       | Order_additional     |                       |      |
|   |         | Patien   | t Report            | <b>~</b> | Order_ICD            |                       |      |
|   |         | Payme    | nts                 | <u>~</u> | Order_Referring_Pr   | rovider               |      |
|   |         | Apply I  | Payments            | <u>~</u> | Order_Studies        |                       |      |
|   |         | Refund   | I                   | <u>~</u> | QC Delete            |                       |      |
|   |         | Back to  | o Ready To Validate | <b>~</b> | QC Edit              |                       |      |
|   |         |          |                     |          |                      |                       |      |

exc

| 4177                      | 4178 Multiple studies in on<br>are displayed as multi | e Order<br>ple tabs                                                               |                                                                                                    |               | Save             |  |
|---------------------------|-------------------------------------------------------|-----------------------------------------------------------------------------------|----------------------------------------------------------------------------------------------------|---------------|------------------|--|
| oointment Type<br>dy Part | XR Chest<br>Select                                    | Status changes and the t<br>technologist to complete<br>can be tracked in the "Te | Status changes and the time it takes a technologist to complete an entire exam can be tracked in the "Technologist |               |                  |  |
| ntation                   | Select •                                              | Productivity" report in Re                                                        | eports >                                                                                                    |               |                  |  |
| 22012                     |                                                       | Operations                                                                        |                                                                                                    |               |                  |  |
| duled Date                | 04/15/2020 3:25 PM EDT                                | Study Notes                                                                       | Schedule Notes                                                                                                    | Patient Notes | Reason for Study |  |
| ion                       | 15. / 30 minutes                                      |                                                                                   |                                                                                                    |               |                  |  |
| tion                      | Gamer                                                 |                                                                                   | 1 Docume                                                                                                    | nts           |                  |  |
| lity Room                 | Xray Room 1, Gamer                                    |                                                                                   |                                                                                                    |               |                  |  |
|                           |                                                       |                                                                                   | P Studies                                                                                                    |               |                  |  |
| ing Physician             | Smith, Joey                                           |                                                                                   |                                                                                                    |               |                  |  |
| ing Physician             | Select Reading Physician                              |                                                                                   | 🖹 Study Fo                                                                                                    | orms          |                  |  |
| ney                       | Select Attorney                                       |                                                                                   |                                                                                                    |               |                  |  |
| iologist                  | radmin Technologist, A                                |                                                                                   |                                                                                                    |               |                  |  |
|                           | Δ                                                     |                                                                                   |                                                                                                    |               |                  |  |

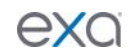

CANCEL